Aby założyć konto przy pomocy e-puap w Krajowym Rejestrze Zadłużonych, wjedź na stronę krz.gov.pl a następnie kliknij w "Zaloguj" w prawym górnym rogu okna.

| C                   | krz-info-prod.apps.ocp.prod.m:                  | × 👷 Portal publiczny                          | KRZ - Strona gi × +                                                 |                                                                                  |                  |                                               |             | ~ | - 0 ×           |
|---------------------|-------------------------------------------------|-----------------------------------------------|---------------------------------------------------------------------|----------------------------------------------------------------------------------|------------------|-----------------------------------------------|-------------|---|-----------------|
| ←                   | → C ଲ 📽 krz.ms                                  | s.gov.pl/#!/application/KR                    | ZPortalPUB/1.9/KrzPortalPubGu                                       | i.StronaGlowna?params=JTdCJTdE&item                                              | ld=item-0&seq    | =0                                            | ピ ☆         | Ð | ₹ 🛛 🕦 :         |
| \$                  | Jstawienia 📃 aaa routery                        | 📕 Rozrywka 📃 Sprzeda:                         | : 📙 Firma Ġ Google 🗻 J                                              | udo Tigers   Judo 🕒 Gmail 💶 YouTu                                                | e 🔣 Mapy         | 🔁 Logowanie   Disney+ 🔟 HBO Max 🕌 Netflix I   | Polska — og |   | , Inne zakładki |
| =                   | Ministerstwo                                    | ści Portal publi<br>KRZ - Krajowy R           | czny KRZ<br>ejestr Zadłużonych                                      |                                                                                  |                  |                                               |             |   | Zaloguj         |
| <b>n</b> - 1        | Strona główna KRZ - Krajowy Rejestr Zadłużonych |                                               |                                                                     |                                                                                  |                  |                                               |             |   | 7 1             |
| •                   | ablica obwieszczen                              | Portal publicze                               | ny Krajowego Rejestru Zadłużor                                      | nych dostarcza możliwość wyszukania uj                                           | awnionych post   | tępowań upadłościowych,                       |             |   |                 |
| <sup>ا</sup> م ا    | Nyszukiwanie                                    | restrukturyza<br>obwieszczenia                | yjnych, o zakazie prowadzenia o<br>wymagane przez prawo upadło      | Iziałalności gospodarczej oraz egzekucy<br>ściowe oraz prawo restrukturyzacyjne. | inych. Portal po | ozwala również wyszukiwać i przeglądać        |             |   |                 |
| 1<br>100 \<br>100 \ | Vyszukiwanie<br>vspólników                      | Funkcja Zalogi<br>można przeglą               | uj kleruje do Portalu Użytkownik<br>dać akta oraz odbierać korespor | tów Zarejestrowanych, gdzie można skła<br>odencję.                               | dać wnioski i pi | isma procesowe w postępowaniach,              |             |   |                 |
| بھ<br>ا             | Vyszukiwanie masy<br>Ipadłości                  | szukiwanie masy<br>adłości Dowiedz się więcej |                                                                     |                                                                                  |                  |                                               |             |   |                 |
| <u>د</u> ا<br>ا     | Vyszukiwanie<br>loradców<br>estrukturyzacyjnych | Skorzystaj                                    | z dostępnych usług o                                                | az informacji                                                                    |                  |                                               |             |   |                 |
|                     | Veryfikacja<br>autentyczności<br>lokumentu      | Tablica ob                                    | wieszczeń                                                           | Wyszukiwanie podmiotów<br>i przeglądanie postępowań                              |                  | Wyszukiwanie wspólników spółek<br>osobowych   |             |   |                 |
|                     |                                                 |                                               | $\rightarrow$                                                       |                                                                                  | $\rightarrow$    | $\rightarrow$                                 |             |   |                 |
|                     |                                                 | Wyszukiwa<br>upadłości                        | ınie składników masy<br>→                                           | Wyszukiwanie doradców<br>restrukturyzacyjnych                                    | ÷                | Weryfikacja autentyczności<br>dokumentu<br>-> |             |   |                 |
|                     |                                                 | Wróć do Po                                    | ortalu Rejestrów Sądowych                                           |                                                                                  |                  |                                               |             |   |                 |
|                     |                                                 | ~                                             |                                                                     |                                                                                  |                  |                                               |             |   |                 |
|                     |                                                 |                                               |                                                                     |                                                                                  |                  |                                               |             |   |                 |
|                     |                                                 |                                               |                                                                     |                                                                                  |                  |                                               |             |   |                 |

## Kliknij w przycisk "Login.gov.pl"

| 🚱 krz-info-prod.apps.ocp.prod.m: 🗙 🍏 Portal publiczny KRZ - 1 | Strong of X   +                                                                                                | ~ - O X       |
|---------------------------------------------------------------|----------------------------------------------------------------------------------------------------|---------------|
| ← → C (a) s krz-info-prod.apps.ocp.prod.ms.gov.p              | ///rz-haln/MT.01 - Założenie konta i logowanie na konto użvtkownika przv pomocy WK – Profil Zaufany.mp4 🧖 📌    | ំ ភ 💷 🖬 🚳 ខ   |
| Intrusionia ana mutenza Roznowica Sorzedat                    |                                                                                                    | inne zaklad   |
| 😲 Ustawienia 📑 aaa ruutery 🔛 nozrywka 🔚 Sprzeuoz 📑            | HIMa 🕑 Google 🌫 Judo liĝes juuu 😋 anali 🥶 lan une 🐒 mapy 🕤 Lagumanie jubitey* 🎬 nuo man 👖 nemini rubita — ugin | Intre contour |
|                                                               |                                                                                                    |               |
| 🖀 Zaloguj się do Portal X +                                   |                                                                                                    | • • • •       |
| $\epsilon \rightarrow \circ \circ$                            |                                                                                                    | x X 🖬 🛪 🔇     |
| MINISTERSTWO<br>SPRAWIEDLIWOŚCI Moduł Tożsamość               |                                                                                                    |               |
|                                                               |                                                                                                    |               |
|                                                               |                                                                                                    |               |
|                                                               |                                                                                                    |               |
|                                                               | Logowanie                                                                                                    |               |
|                                                               |                                                                                                    |               |
|                                                               | Nazwa użytkownika 🛈                                                                                            |               |
|                                                               | Krajova <sup>®</sup> Wezeł Identy/fikacji Elektronicznej                                                       |               |
|                                                               | Hasto ()                                                                                                    |               |
|                                                               | Nie namietarz bazła                                                                                            |               |
|                                                               | Nie pamięcasz nasa:<br>Kwalifikowany podpis elektroniczny                                                      |               |
|                                                               | Zaloguj                                                                                                    |               |
|                                                               | Nie masz konta? Rejestracja                                                                                    |               |
|                                                               | Potrzebujesz pomocy? Instrukcja obsługi                                                                        |               |
|                                                               | Znalazieś błąd? Zgłoszenie                                                                                     |               |
|                                                               |                                                                                                    |               |
|                                                               |                                                                                                    |               |
|                                                               |                                                                                                    |               |
|                                                               |                                                                                                    |               |
|                                                               |                                                                                                    |               |
|                                                               |                                                                                                    |               |
|                                                               |                                                                                                    |               |
| Zaloguj się pr                                                |                                                                                                    | ej .          |
| 0.2271.44                                                     |                                                                                                    |               |
|                                                               |                                                                                                    |               |
|                                                               |                                                                                                    |               |

Na następnej stronie wybierz w jaki sposób będziesz się logował. W naszym przykładzie jest to logowanie przez profil zaufany. Jeżeli go nie posiadasz, będziesz musiał go założyć np. przez stronę swojego banku.

| S krz-info-prod.apps.ocp.prod.ms × 🖄 Port                                                                                                    | al publiczny KRZ - Strona 🤉 🗙 📔 🕂           |                               |                               |                                                                                                    | ~ - O ×       |
|----------------------------------------------------------------------------------------------------|---------------------------------------------|-------------------------------|-------------------------------|----------------------------------------------------------------------------------------------------|---------------|
| ← → C ⋒ krz-info-prod.apps.oc                                                                                                    | p.prod.ms.gov.pl/krz-help/MT_01Założenie_ko | onta_i_logowanie_na_konto_uży | rtkownika_przy_pomocy_WKProfi | il_Zaufany.mp4                                                                                                  | ☆ ひ   ₹ 🖬 🕦 : |
| 🏟 Ustawienia 📙 aaa routery 📙 Rozrywka 📒                                                                                                    | 🛿 Sprzedaż 📕 Firma 🌀 Google 🗻 Judo Tige     | ers   Judo Ġ Gmail 💶 You1     | Fube 🐹 Mapy 🚡 Logowanie   Dis | ney+ 🔟 HBO Max 🕌 Netflix Polska — og                                                                            | Inne zakładki |
|                                                                                                    |                                             |                               |                               |                                                                                                    |               |
| 🖸 Logowanie   Login.gov.pl 🛛 🗙 🕂                                                                                                    |                                             |                               |                               |                                                                                                    | o - a ×       |
| $\leftrightarrow$ $\diamond$ $\diamond$ $\diamond$                                                                                                    |                                             |                               |                               |                                                                                                    | 12 X 🖬 🛪 🔞 E  |
| gov.pl Serwis Rzeczypospolitej Pol-                                                                                                    | skiej                                       |                               |                               |                                                                                                    |               |
|                                                                                                    | Login 🕣                                     |                               | Use eID of your country (?)   | Choose country 🗸                                                                                                |               |
|                                                                                                    | 0 0                                         |                               |                               |                                                                                                    |               |
|                                                                                                    | Mohiem en este le seurenie                  |                               |                               |                                                                                                    |               |
|                                                                                                    | Bezpieczny i darmowy dostęp do usług public | znych                         |                               |                                                                                                    |               |
|                                                                                                    |                                             |                               |                               |                                                                                                    |               |
| Profil Zaufany         e-dowód           Bezplatne narzędzie, dzięky tkóremu<br>zalatwisz sprawy urzędowów lokinowie i<br>podpiszesz dokumeny elektronicznie,<br>zalatwisze dokumeny elektronicznie,<br>zabor czynał z podłączonego do         Dowód osobisty z warstwa<br>abor czynał podłączonego do |                                             |                               |                               |                                                                                                    |               |
|                                                                                                    |                                             |                               |                               |                                                                                                    |               |
|                                                                                                    |                                             |                               |                               |                                                                                                    |               |
|                                                                                                    |                                             |                               |                               |                                                                                                    |               |
|                                                                                                    |                                             |                               |                               |                                                                                                    |               |
|                                                                                                    | molein                                      |                               |                               |                                                                                                    |               |
|                                                                                                    |                                             | Inteligo                      | B®Ś                           |                                                                                                    |               |
|                                                                                                    | Bank Polski Bank Pekao                      |                               | BANK                          |                                                                                                    |               |
|                                                                                                    |                                             |                               | ford and there are            |                                                                                                    |               |
|                                                                                                    | BNP PARIBAS                                 | GET IN BANK                   | Grupa BPS                     | in the second second second second second second second second second second second second second second second |               |
|                                                                                                    | Wybierz met                                 | ode logowa                    | nia: Profil Zau               | Jfanv.                                                                                                    |               |
| 0:27 / 1:44                                                                                                    |                                             |                               |                               |                                                                                                    | • :: :        |
|                                                                                                    |                                             |                               |                               |                                                                                                    |               |
|                                                                                                    |                                             |                               |                               |                                                                                                    |               |

Jeżeli masz profil zaufany, na następnej stronie wpisz "Nazwę użytkownika lub adres e-mail" i "Hasło". Następnie kliknij w przycisk "zaloguj się".

| 🔇 krz-info-prod.apps.ocp.prod.m: 🗙 🎡 P                                       | ortal publiczny KRZ - Strona g 🗙 📔 🕇                                            |                               |                      |             |                                                                                                    | ~ -     | o x             |
|------------------------------------------------------------------------------|---------------------------------------------------------------------------------|-------------------------------|----------------------|-------------|----------------------------------------------------------------------------------------------------|---------|-----------------|
| $\leftrightarrow$ $\rightarrow$ $\mathcal{O}$ $\bigcirc$ krz-info-prod.apps. | .ocp.prod.ms.gov.pl/krz-help/MT_01Założenie_konta_i_logowan                     | iie_na_konto_użytkownika_przy | y_pomocy_WKProfil    | Zaufany.mp4 |                                                                                                    | ti l≊ ( | •               |
| 🗱 Ustawienia 🧧 aaa routery 📑 Rozrywka                                        | 🧾 Sprzedaž 📑 Firma Ġ Google 🏝 Judo Tigers   Judo 🤤                              | Gmail 📭 YouTube 繴 Map         | y 🐌 Logowanie   Disn | ey+ MBO Max | Netflix Polska — og                                                                                                    |         | Inne zakładki   |
|                                                                              |                                                                                 |                               |                      |             |                                                                                                    |         |                 |
| Logowanie za pomocą hasła - Pr X +                                           |                                                                                 |                               |                      |             |                                                                                                    | 0       | - a x           |
| < → C Q                                                                      |                                                                                 |                               |                      |             |                                                                                                    | ☆ X ■   | <b>1 * ()</b> : |
| gov.pl Serwis Rzeczypospolitej F                                             | Polskiej                                                                        |                               |                      |             |                                                                                                    |         |                 |
|                                                                              | Login 🕄 Profil zaufany                                                          |                               |                      |             |                                                                                                    |         |                 |
|                                                                              |                                                                                 |                               |                      |             |                                                                                                    |         |                 |
|                                                                              | Zaloguj się za pomocą nazwy<br>użytkownika lub adresu e-mail                    | Zaloguj się                   | przy pomocy b        | oanku       |                                                                                                    |         |                 |
|                                                                              |                                                                                 | ius iniego                    | uostancy             |             |                                                                                                    |         |                 |
|                                                                              | Nazwa użytkownika lub adres e-mail<br>jan.kowalski                              |                               | inteligo             | Sontander   | Bank Pekao                                                                                                    |         | 1               |
|                                                                              | Nie pamiętam nazwy użytkownik                                                   | a LUB                         |                      |             | 10.01                                                                                                    |         |                 |
|                                                                              | Hasto                                                                           |                               | OUT DO - GANK        |             | NG                                                                                                    |         |                 |
|                                                                              | Nie pamiętam hasł                                                               | ła envelo                     | Millennigm           |             | 3 C S                                                                                                    |         |                 |
|                                                                              | ZALOGUJ SIĘ                                                                     |                               | e-dowód              | @ market    | Centyfikat                                                                                                    |         |                 |
|                                                                              | Nie masz Profilu Zaufanego?<br>Twój bank lub dostawca nie udostępnia logowania? |                               |                      |             | owent active the second second s |         |                 |
|                                                                              | ZAŁÓŻ PROFIL                                                                    |                               |                      |             |                                                                                                    |         |                 |
|                                                                              |                                                                                 | _                             | 1                    | _           | _                                                                                                    |         |                 |
|                                                                              |                                                                                 |                               | rz <b>Zalog</b>      | ui sie.     |                                                                                                    |         |                 |
| 0:38 / 1:44                                                                  |                                                                                 |                               |                      |             |                                                                                                    | • ::    | :               |
|                                                                              |                                                                                 |                               |                      |             |                                                                                                    |         |                 |
|                                                                              |                                                                                 |                               |                      |             |                                                                                                    |         |                 |

Przykładowy numer "pnopl-81010223553" jest domyślną nazwą użytkownika. Możesz ją zmienić na łatwiejszą do zapamiętania np. "kowalski.jan". Podaj także swój adres mail, na który będą przychodziły powiadomienia. Na koniec kliknij w przycisk "zatwierdź".

| 🚯 krz-info-prod.apps.ocp.prod.m: 🗙 🔮 Portal publiczny KRZ - Strona g 🗴 🕴                                                                                              | ~ | -    | 0 3        |
|----------------------------------------------------------------------------------------------------|---|------|------------|
| C n skrz-info-prod.apps.ocp.prod.ms.gov.pl/krz-help/MT_01Założenie_konta_i_logowanie_na_konto_użytkownika_przy_pomocy_WKProfil_Zaufany.mp4                            | Ð | =1 ( |            |
| 🗱 Ustawienia 🔋 aaa routery 🔋 Rozrywka 📳 Sprzedaż 🔋 Firma 🔓 Google 🔺 Judo Tigers   Judo 🤄 Gmail 📭 YouTube 🐹 Mapy 🕤 Logowanie   Disney+ 🔟 HBO Max 🕴 Netflix Polska – og |   | 1    | Inne zakła |
|                                                                                                    |   |      |            |
| 197 Talani da de Band V L                                                                                                    |   | ~ -  | 0          |
| $\phi \rightarrow 0$ is                                                                                                    |   | \$   | * 2        |
| MINISTERSTWO<br>SPRAWIEDLINOSCI Moduł Tożsamość                                                                                                    |   |      |            |
|                                                                                                    |   |      |            |
|                                                                                                    |   |      |            |
| Polal 4                                                                                                    |   |      |            |
| Zaktualizuj informacje o koncie                                                                                                    |   |      |            |
| Nazwa użytkownika ()                                                                                                    |   |      |            |
| 20062#31010223353                                                                                                    |   |      |            |
| Adres pocrty elektronicznej (o-mail)                                                                                                    |   |      |            |
|                                                                                                    |   |      |            |
| Inig                                                                                                    |   |      |            |
| n                                                                                                    |   |      |            |
| Nazwisko<br>Kowalski                                                                                                    |   |      |            |
|                                                                                                    |   |      |            |
| Zatwierdź                                                                                                    |   |      |            |
|                                                                                                    |   |      |            |
|                                                                                                    |   |      |            |
|                                                                                                    |   |      |            |
|                                                                                                    |   |      |            |
|                                                                                                    |   |      |            |
| Whicz pazwo użytkownika, która bodziecz pochugiwał cie w cystomie                                                                                                    |   |      |            |
| ▶ 049/144                                                                                                    |   |      | :          |
|                                                                                                    |   |      |            |
|                                                                                                    |   |      |            |

## Przykładowo wypełniony formularz wygląda tak:

|                                                                                                    | 🔕 krz-info-prod.apps.ocp.prod.ms 🗙 🎉 Portal publiczny KRZ - Strona g 🗙 | +                                                                                                    | ∨ – ⊔ ×       |
|----------------------------------------------------------------------------------------------------|------------------------------------------------------------------------|----------------------------------------------------------------------------------------------------|---------------|
|                                                                                                    | ← → C බ 😁 krz-info-prod.apps.ocp.prod.ms.gov.pl/krz-help/M             | T_01Założenie_konta_j_logowanie_na_konto_użytkownika_przy_pomocy_WKProfil_Zaufany.mp4 🖸 🗲                  | 2 ⊡ ≣ ∎ 0 :   |
| Image: Image: | 🏟 Ustawienia 📃 aaa routery 📒 Rozrywka 📙 Sprzedaż 🛄 Firma G G           | Soogle 🗻 Judo Tigers   Judo 🌀 Gmail 💶 YouTube 🐹 Mapy 권 Logowanie   Disney+ 🧰 HBO Max 🕌 Netflix Polska — og | Inne zakładki |
|                                                                                                    |                                                                        |                                                                                                    |               |
|                                                                                                    |                                                                        |                                                                                                    |               |
|                                                                                                    | Zaloguj się do Portal × +                                              |                                                                                                    | ~ - 0 ×       |
|                                                                                                    |                                                                        |                                                                                                    | R R 1         |
| Image: Status       Image: Status       Image: Status<                                                                                                    | MINISTERSTWO<br>SPRAWIEDLIWOŚCI Moduł Tożsamość                        |                                                                                                    |               |
| <form><form><form><form><image/></form></form></form></form>                                                                                                    | www.mago.gl                                                            |                                                                                                    |               |
| Volume       Volume       Volum       Volume       Volume                                                                                                    |                                                                        |                                                                                                    |               |
| Zakualizuj informacje o koncie wybierając przycisk Zatwierdź.                                                                                                    |                                                                        | Polski v                                                                                                   |               |
| Nordiging       Image: Image: Image                                                                                                    |                                                                        | Zaktualizuj informacje o koncie                                                                            |               |
| 101/144             101/144                                                                                                    |                                                                        | Manua selectores the Q                                                                                     |               |
| Aus portry eliktronic melli ©         Image: State of the state of the state o                           |                                                                        | kowalski jan                                                                                               |               |
| Initial State         Narvisko         Narvisko                                                                                                    |                                                                        |                                                                                                    |               |
| Initial       Initial         Initial       Initial                                                                                                    |                                                                        | Aares poczty elektronicznej (e-maii)                                                                       |               |
| Initial         Narvisko         Kovadd         Zaktualizuj informacje o koncie wybierając przycisk Zatwierdź.         101/144                                                                                                    |                                                                        |                                                                                                    |               |
| Xavrida         Zaktualizuj informacje o koncie wybierając przycisk Zatwierdź.         101/144                                                                                                    |                                                                        | Jan                                                                                                    |               |
| Zaktualizuj informacje o koncie wybierając przycisk Zatwierdź.         101/144                                                                                                    |                                                                        | Manufaka                                                                                                   |               |
| Zawadi<br>Zaktualizuj informacje o koncie wybierając przycisk Zatwierdź.                                                                                                    |                                                                        | Kowalski                                                                                                   |               |
| Zawwed<br>Zaktualizuj informacje o koncie wybierając przycisk <b>Zatwierdź</b> .                                                                                                    |                                                                        |                                                                                                    |               |
| ▶ 1817144 Zaktualizuj informacje o koncie wybierając przycisk <b>Zatwierdź</b> .                                                                                                    |                                                                        | Zatwient                                                                                                   |               |
| ▶ 101/144 Zaktualizuj informacje o koncie wybierając przycisk <b>Zatwierdź</b> .                                                                                                    |                                                                        |                                                                                                    |               |
| ▶ 101/144 Zaktualizuj informacje o koncie wybierając przycisk <b>Zatwierdź</b> .                                                                                                    |                                                                        |                                                                                                    |               |
| ▶ 101/144 Zaktualizuj informacje o koncie wybierając przycisk <b>Zatwierdź</b> .                                                                                                    |                                                                        |                                                                                                    |               |
| ▶ 101/144 Zaktualizuj informacje o koncie wybierając przycisk <b>Zatwierdź</b> .                                                                                                    |                                                                        |                                                                                                    |               |
| Zaktualizuj informacje o koncie wybierając przycisk <b>Zatwierdź</b> .                                                                                                    |                                                                        |                                                                                                    |               |
| Zaktualizuj informacje o koncie wybierając przycisk <b>Zatwierdź</b> .                                                                                                    |                                                                        |                                                                                                    |               |
|                                                                                                    | Zaktualizui infor                                                      | macie o koncie wybierając przycisk <b>Zątwierdź</b>                                                        |               |
|                                                                                                    | ▶ 1:01/1:44                                                            | macje o koncie wybierając przycisk zatwieraz.                                                              | CI :          |
|                                                                                                    |                                                                        |                                                                                                    |               |
|                                                                                                    |                                                                        |                                                                                                    |               |

| A training and and our and my X and Data antibiative X82 - Strong of X                                                                                                    | ~ - O X       |
|----------------------------------------------------------------------------------------------------|---------------|
| 🕐 Mizimo-produpps.cop.prod.mi n 👘 Forial publicary no.c alone y n T                                                                                                    |               |
| 🗘 7 🗸 🔟 🦇 Krimito protaspipacospipicami sajon pri Anteripicita - Construction and a second and a second a | Inne zakładki |
|                                                                                                    |               |
|                                                                                                    |               |
| C Zabgoj sie do Portal X +                                                                                                    | ✓ - □ ×       |
| MINISTLESTWO<br>SPRAWEDLIWOSCI Modul Tozsamość                                                                                                    |               |
| Ustawienie hasta                                                                                                    |               |
| Nowe hasto ()                                                                                                    |               |
|                                                                                                    |               |
| Potwierd2 hasto                                                                                                    |               |
|                                                                                                    |               |
| Zatwierźź                                                                                                    |               |
|                                                                                                    |               |
|                                                                                                    |               |
|                                                                                                    |               |
|                                                                                                    |               |
|                                                                                                    |               |
|                                                                                                    |               |
|                                                                                                    |               |
|                                                                                                    |               |
| Wprowadź dwukrotnie hasło spełniające wymagania Modułu Tożsamo                                                                                                    | ść.           |
| 1:09/1:44                                                                                                    |               |
|                                                                                                    |               |
|                                                                                                    |               |

Następnie ustal swoje hasło, potwierdź je i kliknij w "Zatwierdź".

Zapoznaj się z klauzulą informacyjną i kliknij w "Akceptuj".

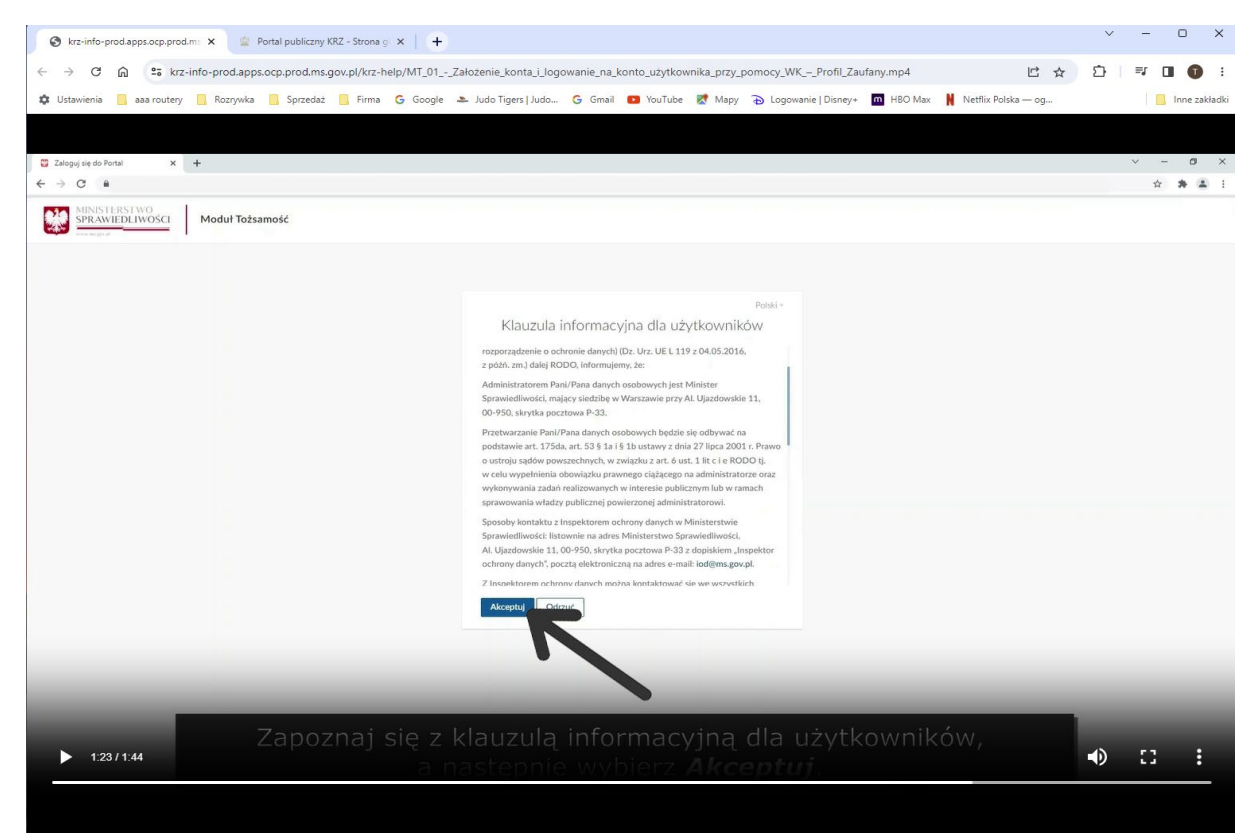

Następnie kliknij w "Portal użytkowników zarejestrowanych" i gotowe. Masz konto w KRZ.

| 🚱 krzinfo-prodlapss.ocp.prod.m: X 🔹 Portal publiczny KRZ - Strona ; X   🛨                                                                                                    | ∨ – □ ×                                                                                                    |
|----------------------------------------------------------------------------------------------------|----------------------------------------------------------------------------------------------------|
| 🗧 🔿 🖸 📓 😂 krz-info-prod.apps.cop.prod.ms.gov.pl/krz-heip/MT_01Założenie_konta_i_logowanie_na_konto_użytkownika_przy_pomocy_WK_—Profil_Zaufany.mp4 📘                                                                                                    | ☆ む 🖙 🖬 🕦 🗄                                                                                                    |
| 🕐 Ustawienia 📕 aaaroutey 📕 Rozywka 📕 Sprzedaż 📕 Firma 💪 Google 🏊 Judo Tigers (Judo. 💪 Gmail 🚥 YouTube 🛃 Mapy 🕤 Logowanie (Disney- 📠 HBO Max 🕌 Nettlik Polska — op.                                                                                                    | Inne zakładki                                                                                                    |
|                                                                                                    |                                                                                                    |
| G forst pikagyy x +                                                                                                    | ~ - Ø ×                                                                                                    |
| $\leftarrow \rightarrow \sigma$ .                                                                                                    | x * 1                                                                                                    |
| MINISTERSTWO<br>SPRAWIEDLIWOSCI<br>wszsrajewy Rejestr Załłużenych                                                                                                    | Kowalski Jan                                                                                                    |
| DOSTUPNE APLIKACJE                                                                                                    |                                                                                                    |
| PERLEVENT VARZ<br>PERLEVENT VARZ<br>PERLEVENT VARZ | na najwyższym poziomie stosujemy<br>z naszej witrym oznacza, że będą<br>im urządzeniu.<br>zez dokonać zmany ustawień Twojej |
| Nacistając ponitsty przy                                                                                                    | isk akceptujesz tę Politykę.                                                                                                |
| ▶ 139 / 134                                                                                                    |                                                                                                    |
|                                                                                                    |                                                                                                    |

Na stronie <u>https://krz-info-prod.apps.ocp.prod.ms.gov.pl/ext/</u> znajdziesz szereg innych instrukcji dotyczących założenia konta w KRZ przy pomocy innego uwierzytelnienia, oraz inne przydatne informacje.

| 🛞 krz-info-prod.apps.ocp.prod.m: 🗙 📔 👷 Portal publiczny KRZ - Strona gi 🗙 🔤 Centrum Wsparcia systemu KRZ 🗙                                                                                                    | + · · · · ×                                                                                                    |
|----------------------------------------------------------------------------------------------------|----------------------------------------------------------------------------------------------------|
|                                                                                                    | ピ ☆) ひ   マ 🛛 🜒 :                                                                                                    |
| 🏚 Ustawienia 📔 aaa routery 🗧 Rozrywka 📃 Sprzedaż 📔 Firma 🕝 Google 🗻 Judo Tigers   Judo 🕝 Gr                                                                                                    | nail 💿 YouTube 📓 Mapy 💫 Logowanie   Disney+ 🧰 HBO Max 🕌 Netflix Polska — og                                                                                                    |
| Ministerstwo<br>Sprawiedliwości                                                                                                    | unia Europejska                                                                                                    |
| Centrum Wsparcia systemu KRZ                                                                                                    |                                                                                                    |
| Bezpośredni kontakt możliwy jest od poniedziałku do piątku w godzinach 07:30 – 19:30 oraz w s                                                                                                    | oboty w godzinach 09:00 – 17:00.                                                                                                    |
| Zgłoszenia prosimy kierować:                                                                                                    |                                                                                                    |
| <ul> <li>z poziomu systemu KRZ poprzez wybranie opcji "Zgłoś błąd" umieszczonej w stopce strony Portalu</li> <li>na adres e-mail: krz@ms.gov.pl</li> <li>telefonicznie pod numerem telefonu 71 748 96 00 (należy wybrać cyfrę 2 - Krajowy Rejestr Zadłużonych</li> </ul>                                                                                                    |                                                                                                    |
| Instrukcja dla Użytkownika:                                                                                                    | Filmy instruktażowe:                                                                                                    |
| <ul> <li>Moja Tożsamość e - aktualizacja z dnia 13.06.2022</li> <li>Portal Publiczny φ - aktualizacja z dnia 23.11.2022</li> <li>Kancelaria Organu Pozasądowego φ - aktualizacja z dnia 23.11.2023</li> <li>Portal Użytkowników Zargetestrowanych φ - aktualizacja z dnia 23.11.2022</li> <li>Portal Użytkowników zrejestrowanych φ - aktualizacja z dnia 23.11.2022</li> <li>Rejestr dla Organów Administracji Publicznej φ - aktualizacja z dnia 23.11.2022</li> <li>Instrukcja obwieszczenia o ustaleniu dnia układowego φ</li> <li>Instrukcja dla Ośrodków Pomocy Społecznej (OPS) φ</li> </ul> Zmiany wprowadzone w bieżącej wersji Portalu <ul> <li>Opis zmian wydanie 1.02.002 φ</li> <li>Opis zmian wydanie 1.02.006 φ</li> <li>Opis zmian wydanie 1.02.006 φ</li> <li>Zestawienie wzorów wniosków i dokumentów dostępnych w KRZ od 21 czerwca 2022 φ</li> </ul> | <ul> <li>MT_01 - Założenie konta i logowanie na konto użytkownika przy pomocy WK – Profil Zaufany o</li> <li>MT_02 - Założenie konta i logowanie na konto użytkownika przy pomocy WK – Profil Zaufany o</li> <li>MT_03 - Założenie konta i logowanie na konto użytkownika przy pomocy WK – Podpis kwalifikowany o</li> <li>MT_04 - Założenie konta i logowanie na konto użytkownika przy pomocy WK – Podpis kwalifikowany o</li> <li>MT_06 - Obsługa Portalu Użytkowników Zarejestrowanych o</li> <li>MT_06 - Obsługa Portalu Użytkowników Zarejestrowanych o</li> <li>MT_07 - Zarządzanie danymi tożsamości użytkownika - Zmiana adresu poczty elektronicznej o</li> <li>MT_07 - Zarządzanie danymi tożsamości użytkownika - Zmiana adresu poczty elektronicznej o</li> <li>MT_09 - Zarządzanie danymi tożsamości użytkownika - Zmiana pasła do konta o</li> <li>MT_01 - Zarządzanie danymi tożsamości użytkownika - Zmiana pasobu potwierdzenia logowania o</li> <li>MT_10 - Zarządzanie danymi tożsamości użytkownika - Zmiana sposobu potwierdzenia logowania o</li> <li>MT_11 - Zarządzanie danymi tożsamości użytkownika - Zmiana sposobu potwierdzenia logowania o</li> <li>MT_11 - Zarządzanie danymi tożsamości użytkownika - Wniosek o dodanie identyfikatora tożsamości o</li> <li>MT_13 - Zarządzanie danymi tożsamości użytkownika - Wniosek o zmianę identyfikatora tożsamości o</li> <li>MT_14 - Zarządzanie danymi tożsamości użytkownika - Wniosek oznane (zoznate zorgan uprawniony a</li> <li>MT_15 - Zarządzanie danymi tożsamości użytkownika - Wyszukiwanie złożonego wniosku a</li> <li>MT_16 - Dazładzanie danymi tożsamości użytkownika - Wyszukiwanie złożonych wniosków a</li> <li>MT_16 - Dosługa profili powiąznych z konter użytkownika n</li> <li>MT_18 - Dodanie do konta profilu Doradcy retrukturyzacyjnego a</li> <li>MT_19 - Prezentacja użytkowanych profili innych kont a</li> <li>MT_10 - Konta osół i wzytkownika ne zodanie do konta profilu Doradcy retrukturyzacyjnego a</li> <li>MT_19 - Zonzadzanie danych profilu Doradcy retrukturyzacyjnego z</li> <li>MT_19 - Nota kos profil</li></ul> |
| Projekt współfinansowany przez Unię Europejską ze środków Euro                                                                                                    | pejskiego Funduszu Społecznego Program Operacyjny Wiedza Edukacja Rozwój.                                                                                                    |
| Fundusze<br>Europejskie Rzeczpospolita<br>Vietoz Edanauji Rozwej                                                                                                    | Ministerstwo<br>Sprawiedliwodc Unia Europejska<br>Europejski Fundusz Społeczny                                                                                                    |